# OpenUploadインストール

## GDインストール

OpenUploadではファイルのダウンロード削除に画像キャプチャ認証を使うためGDライブラリが有効化 されている必要がある。

- 1. phpinfo.phpでPHPバージョンとGDの有無を確認する。
- 2. PHPのgdパッケージを検索してインストールする。
- 3. phpinfo.phpでGDのインストールを確認する。

apt list | grep "php" | grep "gd" sudo apt-get install php7.4-gd sudo systemctl restart apache2

## OpenUploadインストール手順

#### **OpenUpload**のインストールメモ

- 1. プロジェクトページからソースコードをダウンロードする。
- 2. アーカイブを展開し、Webサーバーのディレクトリに展開する。
- 3. 展開したファイルをApacheの権限で更新できるよう所有者を変更する。
- ブラウザでセットアップページにアクセスし設定を行う。
   1. 例: https://kijima.mydns.jp/openupload/

## セットアップページ

## Welcome

• [ Next» ] をクリック

## **PHP Setup check**

- 1. [ Check ] をクリック
- 2. PHP INI Settings で以下がGoodであること
  - 1. File Uploads are enabled
  - 2. Optional Values
  - 3. Magic Quotes: disabled
  - 4. Fileinfo extension: installed
  - 5. MYSQLi Support: exsists
  - 6. PDO Support: exsists
  - 7. PDO::mysql Support: exsists
- 3. [ Next» ] をクリック

### Paths

- 1. 以下のパス構成を確認する。
  - 1. Install PATH:
  - 2. WWW Server URL:
  - 3. WWW Root Path
  - 4. DATA PATH:
- 2. 問題なければ[Next»]をクリック

## **Database Type**

• 今回はmysqlを選択して[Next»]をクリック

### **Database Options**

• 下記のように構成する。

| Database Type:       | mysql             |
|----------------------|-------------------|
| Host:                | localhost         |
| Username:            | admin             |
| Password:            | • • • • • • • • • |
| DB Name:             | openupload        |
| Table prefix:        | <blank></blank>   |
| Create the database? | <check></check>   |
| Also create user?    | <check></check>   |
| DB Admin user:       | root              |
| DB Admin password:   | • • • • • • • • • |
| Populate database    | Restricted mode   |

1. [ Test connection ] を押して確認する。

#### 1. OKなら Database connection SUCCESSFULL. となる。

2. [Next»]をクリック

## **Application options**

- 1. 下記の項目を設定する。
- 2. [ Next» ] をクリック

| WebMaster E-mail: | <mail@address></mail@address> |
|-------------------|-------------------------------|
| Site E-mail:      | <mail@address></mail@address> |

### Users

- 1. 下記の項目を設定する。
- 2. [ Next» ] をクリック

| Administrator:        | admin             |
|-----------------------|-------------------|
| Admin password:       | • • • • • • • • • |
| Admin group:          | admins            |
| Users group:          | registered        |
| Not registered group: | unregistered      |

## Plugins

- 1. 下記の項目を有効にする。
  - captcha
  - compress
  - $\circ$  email
  - $\circ$  expire
  - filesize
  - grouponip
  - $\circ$  mimetypes
  - $\circ \ \text{password}$
- 2. [Next»]をクリック

## **Database inizialization**

- 1. Debug database query errors にチェックを入れる。
- 2. [Execute]をクリックして、下記の結果を確認する。
  - User creation: SUCCESS
  - $\circ\,$  Database creation: SUCCESS
  - Grant privileges: SUCCESS
- 3. [Execute]をクリックして、下記の結果を確認する。
  - $\circ\,$  Table creation SUCCESS: acl
  - Table creation SUCCESS: banned
  - $\circ\,$  Table creation SUCCESS: files
  - Table creation SUCCESS: fileoptions \* Table creation SUCCESS: groups \* Table creation SUCCESS: langs \* Table creation SUCCESS: pluginacl
  - Table creation SUCCESS: pluginoptions \* Table creation SUCCESS: users \* Table creation SUCCESS: activitylog \* Structure load: SUCCESS - [Execute]をクリックして、下記の結果 を確認する[] \* Data insert SUCCESS: acl \* <snip> \* Data insert SUCCESS: pluginoptions

#### • Base system load: SUCCESS

- 4. [Execute]をクリックして、下記の結果を確認する。
  - Data insert SUCCESS: acl
  - Data insert SUCCESS: acl
  - Data insert SUCCESS: acl
  - Data insert SUCCESS: acl
  - Data insert SUCCESS: acl
  - Data insert SUCCESS: acl
  - Data insert SUCCESS: acl
  - Data insert SUCCESS: pluginacl \* Data insert SUCCESS: pluginacl
  - Data insert SUCCESS: plugin\_acl
  - Mode data load: SUCCESS
- 5. Database initialization finished となっていれば[[ Next» ] をクリック

Last update: 2023/08/12  $7 \ge 1 - https://kijima.mydns.jp/dokuwiki/doku.php?id=openupload%E3%82%A4%E3%83%B3%E3%82%B9%E3%83%88%E3%83%BC%E3%83%AB&rev=1691833129$ 09:38  $\nu$ 

### Save configuration

- 1. [Save Configuration]をクリック
- 2. Configuration sucessfully saved! を確認する。
- 3. click here to start using your new site のリンクからログインページに移動する。

# DATA\_PATHの変更

ファイルを保存するディレクトリを任意の場所に変更する。

## ディレクトリの作成

Apacheからアクセス可能な権限で任意の場所にディレクトリを作成する。

drwxr-xr-x 3 www-data www-data 4096 8月12 18:25 /media/pi/extdisk/openuplolad/ drwxr-xr-x 2 www-data www-data 4096 8月12 18:25 /media/pi/extdisk/openuplolad/tmp

## 設定ファイルの修正

設定ファイルで'DATA\_PATH'を変更する。

openupload/www/config.inc.php

```
(snip)
$CONFIG['DATA_PATH'] = '/media/pi/extdisk/openuplolad/';
(snip)
```

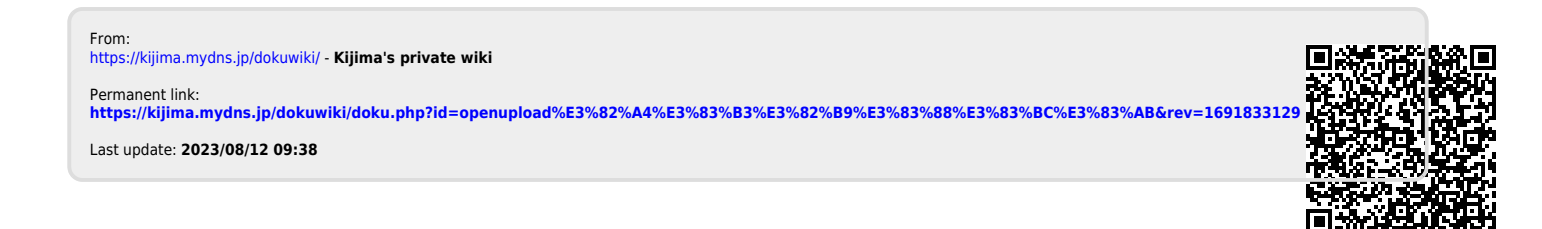